## AXIS Q1602 ネットワーク カメラ

AXIS Q1604 ネットワーク カメラ

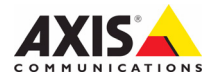

#### このマニュアルについて

本書は、お使いのネットワークに AXIS 01602/01604 をインス トールする方法について説明しています。ネットワークの構 築経験をお持ちの場合は、本製品のインストールに役立ちま đ

#### 法律上の注意事項

ビデオまたは音声監視は法律によって禁止されている場合が あり、その内容は国によって異なります。本製品を監視用途 でご利用になる前に、ご利用頂く地域の法律を確認してくだ さい。

本製品には H.264 デコーダー用のライセンスが 1 つおよび AAC デコーダー用のライセンスが 1 つきま れています。追 サニットシュ ので開え についてけ 1 いき割りの形式す。追 加ライセンスのご購入については、Axis 製品の販売店にお問い合わせください。

#### 電波に関する適合性 (EMC)

本装置は無線周波数を発生および使用し、また放射する可能 性があるため、指示通りに設置および使用されていない場合 は、無線通信に有害な妨害をもたらす恐れがあります。ただ し、特定の設置で妨害が生じないという保証はありません。

本装置がラジオまたはテレビ受信機に対して有害な妨害を招 き、本装置の電源の入/切を行うことによって本装置が原因 であると確認できた場合は、次の1つまたはそれ以上の措置 にしたかって妨害を是正してください。受信アンテナの方向 または位置を変更する。本装置と受信機の間隔を広げる。本 装置を、受信機が接続されているものとは異なるコンセント に接続する。販売店または経験を積んだラジオ/テレビ技術 者に相談する。EMC基準に準拠するには、本装置と一緒に シールド付き(STP)基マットワークケーブルを使用する必要が シールド付き (STP) ネットワークケーブルを使用する必要が あります。

※大国-本装置はFCC基準のパート15Bに基づき、クラスB コンピューターデバイスの規定範囲に準拠しているかどうか の審査を受け、認証済みです。FCC基準のパート15Bによ、装 置を商業環境内で作動させた場合、干渉などから適度な保護 を提供するように設計されています。居住地区での本装置の 動作は干渉を引き起こす可能性が高くなります。その場合、 ユーザーは干渉をなくす措置を自費で行わなければなりませ h。

カナダ - このクラス B デジタル装置は、カナダの ICES-003 に準拠しています。

ヨーロッパ-(く本デジタル装置は、EN55022の規定範 囲 B に準拠した放射妨害波に関する要件、また居住地および 商業地域での EN55024の規定範囲に準拠した耐性に関する要 件を満たしています。

日本-この装置は、情報処理装置等電波障害自主規制協議 会 (VCCI)の基準に基づくクラス B 情報装置です。この装置を 家庭環境でラジオやテレビ受信機に近接して使用すると、無 線紡害を引き起こすことがあります。取扱説明書にしたがっ て正しく設置し、使用してください。

オーストラリア - この電子機器は、無線通信( 性)基準 AS/NZS CISPR22 の要求を満たしています。 無線通信(電磁適合

韓国 - 이 기기는 가정용(B급) 전자파적합기기로서 주로 가정에서 사용하는 것을 목적으로 하며, 모든 지역에서 사용할 수 있습니다.

#### 装置の改造

本装置は、必ず本書やユーザーズマニュアルの手順にした がって設置および使用してください。本装置には、ユーザー が交換や修理を行える部品は含まれていません。無許可で装 置を変更したり、改造したりした場合、適用されている規制 証明や認可がすべて無効になります。

#### 責任

ストレ 本書の制作には細心の注意を払っていますが、不正確な記述 や脱落、乱丁または落丁を見つけられた場合は、最寄りの Axis 事業所までご連絡ください。また Axis Communications AB は、技術的な間違いや誤字。脱字などに対して責任を持たず、 予告なく製品や文書の記載内容に対して変更、修正を行う権 利を保持します。Axis Communications AB は、本書に含まれる 内容について、商用性および製品の特定用途に対する適性に ついての黙示的な保証を含め、一切保証を行いません。Axis Communications AB は、この資料の提供、パフォーマンス、 使用に関連した付随的または結果的な損害に対して責務およ が音任を自いません。 び責任を負いません。

RoHS

本製品は、欧州 RoHS 指令 (2002/95/EC) および中国 RoHS 指令 (ACPEIP) に適合しています。

#### WEEE 指令

欧州連合では、電気および電子装置廃棄物につい ての指令 2002/96/EC (WEEE 指令)を導入しました。 この指令は、欧州連合加盟国に適用されます。

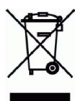

この指令は、欧州連合加盟国に適用されます。 本製品またはその資料のWEEEマーク(右側を参 照)は、家庭のゴミと一緒にこの製品を捨てては ならないことを示しています。人間の健康および/ または環境への書を防止するために、本製品は承認を受けた 環境的に安全なリサイクルプロセスで処分することが必要で す。本製品を正しく処分する方法について詳しくは、製品の サプライヤーまたはご使用地域でのゴミ処理を担当する地域 当局にご連絡ください。 業務ユーザーの方は、本製品の正しい処分方法について、製 具のサプライヤーまでご連絡ください。

「おのサプライヤーまでで連絡ください。本製品は、他の産業 廃棄物と混合しないでください。

サポート

技術サポートが必要な場合は、Axis 製品の販売店にお問い合 す

・ユーザーズマニュアルやファームウェアの更新をダウン

ユーリースマーニアルペクアームウェアの更新をダウクロードする。
 FAQデータベースで問題の解決方法を見つける。製品別、カテゴリー別、または語句を使用して検索する。
 専用サポートエリアにログインして、Axis サポートに問題

を報告する。

AXIS Q1602/Q1604 は A3.0V CR2032 リチウムバッテリーを使用 しています。

## 安全確保

製品をインストールする前に、本インストールガイドをよくお読みください。インストールガイ ドは今後参照するために保管しておいてください。

▲警告!

- Axis 製品を輸送する場合には、製品が損傷するのを防ぐために元の梱包または類似した梱包 を使用してください。
- Axis 製品を保管する際には、乾燥した換気のよい環境で行ってください。
- 製品が損傷する可能性があるため、振動、衝撃または強い圧力が製品にかからないようにし、 カメラを不安定なブラケット、不安定な場所、振動する場所や壁に取り付けないでください。
- Axis 製品を取り付ける際は、手動工具のみを使用してください。電動工具を使用したり、過剰な力をかけると製品が損傷することがあります。
- 化学薬品、腐食剤、噴霧式クリーナーは使用しないでください。クリーニングを行う場合には湿った布を使用してください。
- 製品の技術仕様に準拠したアクセサリーのみを使用してください。このようなアクセサリーは Axis またはサードパーティから購入できます。
- Axis が提供または推奨する交換部品のみを使用してください。
- 製品を自分で修理しないでください。修理に関しては Axis または Axis 販売店にお問い合わせ ください。

▲重要!

- 本 Axis 製品は、お使いになる国・地域の法律および規制にしたがって使用してください。
- Axis 製品を屋外で使用するには、承認された屋外ハウジングを利用して設置を行ってください。

バッテリーの交換

本 Axis 製品は、内部のリアルタイムクロック (RTC) 用電源として 3.0V CR2032 リチウムバッテリー を使用しています。通常、このバッテリーは最低 5 年間使用できます。バッテリーが低電力の状 態となると、RTC の動作に影響し、電源オンのたびにリセットされます。バッテリーの交換が必 要になった場合、ログメッセージが表示されます。バッテリーは、このように必要な場合以外に は交換しないでください。

バッテリーの交換が必要になったときは、www.axis.com/techsupを参照してください。

- バッテリーは、正しく交換しないと爆発する危険があります。
- メーカーが推奨する同じバッテリーまたは同等のバッテリーのみと交換してください。
- 使用済みバッテリーを廃棄する際は、メーカーの指示にしたがって処分してください。

ドームカバーの掃除

- ドームカバーに傷が付いたり破損しないように、注意して取り扱ってください。肉眼で見て 汚れがない場合は掃除しないでください。また、絶対に表面を磨かないでください。過度な 清掃により、表面が破損することがあります。
- 一般的なドームカバーの掃除には、研磨剤が含まれない無溶媒の中性石鹸または洗剤と水、 柔らかい布を使用することをお勧めします。きれいなぬるま湯でよくすすいでください。 ウォータースポットを防ぐため、柔らかい布でふき乾かしてください。
- 強力な洗剤、ガソリン、ベンジン、アセトンなどは絶対に使用しないでください。また、 直射日光が当たる場所や気温が上昇する場所での清掃は避けてください。

# AXIS Q1602/Q1604 ネットワークカ

メラインストールガイド

このガイドでは、AXIS 01602/01604 ネットワークカメラ (以下、ネットワークカメラ) をお使いのネットワークにインストールする手順について説明しています。製品の使 用についてのこの他の詳細については、ユーザーズマニュアルを参照してください。 ユーザーズマニュアルは、製品に付属の CD または Axis のホームページ (www.axiscom.co.jp) からご覧いただけます。

## インストール手順

次の手順で、ローカルネットワーク (LAN) にネットワークカメラをインストールしてく ださい。

- 1. 下のリストで、パッケージの内容を確認してください。
- ハードウェアの設置。7ページを参照してください。
- IP アドレスの設定。8 ページを参照してください。
- 重要! 本製品はお使いになる国の 法律および規制にしたがっ て使用してください。
- パスワードの設定。12 ページを参照してください。
- 5. ズームとピント合わせ 15 ページを参照してください。

| ●ハック ニンワ内谷 | 0パ | ッケー | ージの | 内容 |
|------------|----|-----|-----|----|
|------------|----|-----|-----|----|

|                    | · · · · ·                                                                     |
|--------------------|-------------------------------------------------------------------------------|
| 品目                 | モデル/型/注                                                                       |
| ネットワークカメラ          | AXIS Q1602, AXIS Q1604                                                        |
| 電源コネクター            | 電源入力用の2ピンのターミナルコネクター                                                          |
| ターミナルブロックコ<br>ネクター | Ⅰ/0 ターミナルコネクターに外付けデバイスを接続するための 4 ピン<br>コネクターブロック                              |
| カメラスタンド            |                                                                               |
| CD                 | AXIS ネットワークビデオ製品 CD (製品マニュアル、インストールツー<br>ル、その他のソフトウェアを含む)                     |
| 印刷物                | AXIS Q1602/Q1604 インストールガイド ( 本書 )<br>Axis 保証契約約款<br>予備のシリアル番号ラベル<br>AVHS 認証キー |
| オプションアクセサ<br>リー    | 電源用アクセサリーおよび屋外ハウジングについては、<br>www.axiscom.co.jp を参照してください。                     |

## ②ハードウェアの概要

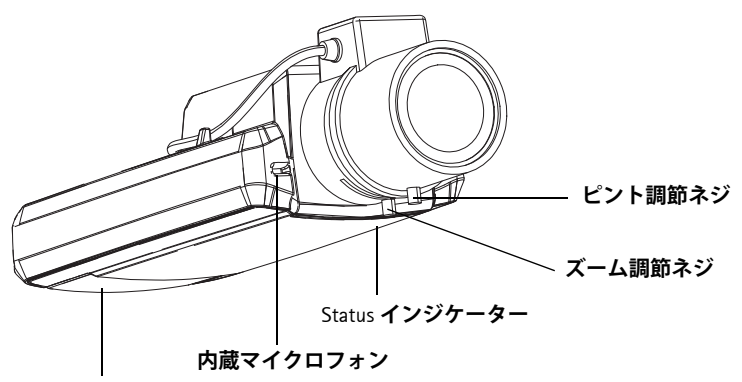

SD/SDHC メモリーカードスロット

上から見た図

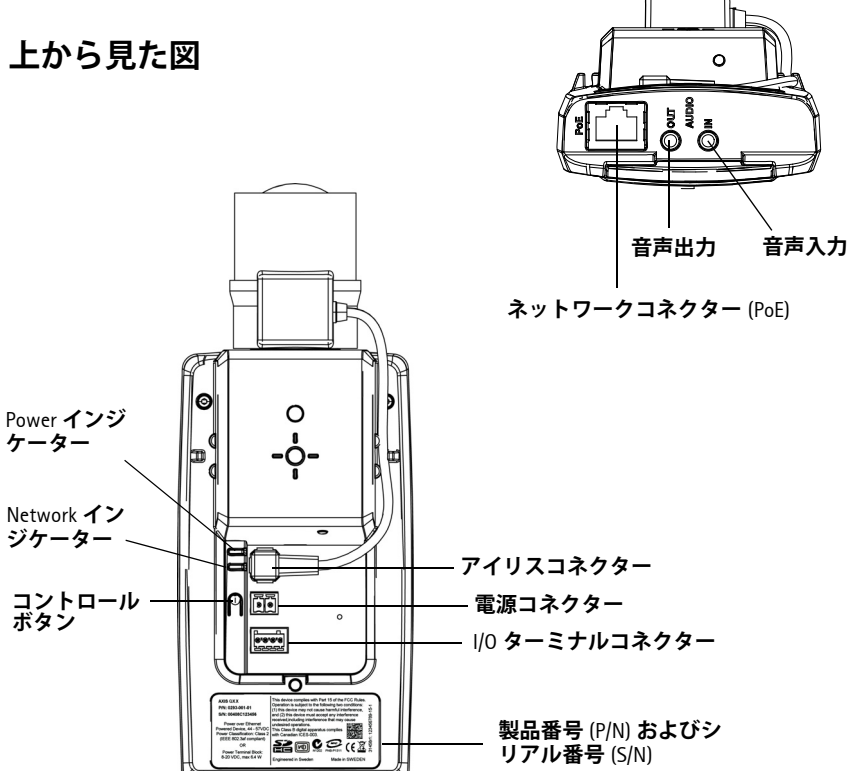

背面図

6

寸法

| モデル        | 高さ x 幅 x 奥行き     | 重量    |
|------------|------------------|-------|
| AXIS Q1602 | 46 x 78 x 192 mm | 585 g |
| AXIS Q1604 | 46 x 78 x 192 mm | 585 g |

## ③ハードウェアのインストール

 重要! -AXIS Q1602/Q1604 は、屋内および屋外での使用のために設計され
 ています。カメラを屋外で使用する場合は、専用の屋外用ハウジングを利用して設置を行ってください。屋外ハウジングの詳細については、 www.axiscom.co.jp を参照してください。

ケーブルを接続する

- 必要に応じて、アラームデバイスなどの外部デバイスをネットワークカメラの 1/0 ターミナルコネクターに接続します。ターミナルコネクターピンについては、21 ページを参照してください。
- 2. 必要に応じて、アクティブスピーカーや外部マイクロフォンを接続します。
- シールド付きネットワークケーブルを利用して、カメラをネットワークに接続します。
- 4. 以下のいずれかの方法を利用して、電源を接続します。
  - PoE (Power over Ethernet)。PoE は、ネットワークケーブルを接続すると自動的 に検出されます。
  - 電源コネクターブロックに外部電源アダプターを接続します。配線については、各種コネクター,20ページを参照してください。
- 5. インジケーターの状態を確認してください。詳細については、22 ページの表を参 照してください。Status インジケーターは通常動作中に消灯するように設定できま す。

Cold Start-up Delay (コールド起動の遅延) スイッチ

AXIS Q1602/Q1604 のスイッチを有効にします。

この Axis 製品で使用されるハウジングには、Arctic Temperature Control (極寒温度コント ロール)機能が搭載されています。Cold Startup Delay (コールド起動の遅延)スイッチを ((オン)に設定すると有効になります。有効にすると、この機能は、気温が 0°C未満 の場合に停電後にカメラが再起動するとき、カメラがまず 0°C に温められてから初期 動作をするように制御します。この機能は、気温が 0°C 未満の場合に損傷を受けやす いカメラパーツの損傷を防ぎます。 日本語

7

IP アドレスの設定

現在、ほとんどのネットワークでは、DHCP サーバーを使用して自動的に接続デバイス に IP アドレスを割り当てています。ネットワークに DHCP サーバーが導入されていな い場合、ネットワークカメラは、192.168.0.90 をデフォルトの IP アドレスとして使用し ます。

Windows 環境では、AXIS IP Utility または AXIS Camera Management をご使用ください。 これらは無償のソフトウェアで、製品に付属の CD に収録されています。また、Axis の ホームページからダウンロードしてご利用いただけます。インストールするカメラの 台数に応じて、最適な手段をお選びください。

| 使用できる手段                            | 推奨される製品設置環境                                  | オペレーティング<br>システム                                                                    |
|------------------------------------|----------------------------------------------|-------------------------------------------------------------------------------------|
| AXIS IP Utility<br>9ページ参照          | 1 台のカメラ<br>小規模インストール                         | Windows                                                                             |
| AXIS Camera Management<br>10 ページ参照 | 複数台のカメラ<br>大規模インストール<br>異なるサブネットでのインス<br>トール | Windows 2000<br>Windows XP Pro<br>Windows 2003 Server<br>Windows Vista<br>Windows 7 |

注意:

- IP アドレスの設定が行えない場合は、ファイアウォールによって設定が妨げられていない かどうか確認してください。
- 他の 05 を使用する場合など、その他の IP アドレスの設定および検出方法については、 18 ページを参照してください。

AXIS IP Utility を利用する (1 台のカメラ / 小規模インストール向き) AXIS IP Utility は、ネットワーク上の Axis デバイスを自動的に検出して表示します。また、手動で固定の IP アドレスを設定することができます。

| P AXIS IP Utility                    |               |               |
|--------------------------------------|---------------|---------------|
| <u>File View T</u> ools <u>H</u> elp |               |               |
| R 🖳 🏠 🦻                              |               |               |
| Name                                 | IP Address    | Serial Number |
| AXIS M1031-W - 00408C1836BB          | 10.96.127.138 | 00408C1836BB  |
| AXIS P3347 - 00408C184090            | 10.96.127.35  | 00408C184090  |
| AXIS Q/401 - 00408CB484E8            | 10.96.127.161 | 00408C848468  |
| AXIS Q6035 - 00406CAFA405            | 10.96.127.39  | 00408C0DE782  |
| AXIS P0221 - 00408CAD5702            | 10.96.127.34  | 00408CAD5781  |
| AXIS 01602 - 00408C1841D0            | 10.96.127.97  | 00408C1841D0  |
| AXIS P1346 - 00408C1835ED            | 10.96.127.33  | 00408C183EB8  |
|                                      |               |               |
| <                                    |               | >             |
| Interface 10.96.127.88               |               |               |

ネットワークカメラは、AXIS IP Utility が動作しているコンピューターと同じネットワー クセグメント (物理サブネット) に接続されていることが必要です。

自動検出機能

- 1. ネットワークカメラがネットワークに接続され、電源が入っていることを確認しま す。
- 2. AXIS IP Utility を起動します。
- ウィンドウでネットワークカメラが表示されたら、ダブルクリックしてそのホーム ページを開きます。
- 4. パスワードの設定方法については、12ページを参照してください。

IP アドレスの手動設定(オプション)

- 1. コンピューターと同じネットワークセグメント上で、未使用の IP アドレスを入手 します。
- 2. リストでネットワークカメラを選択します。
- 4. [Assign (設定)] ボタンをクリックし、指示にしたがいます。
- [Home Page (ホームページ)] ボタンをクリックして、カメラの Web ページにアクセスします。
- 6. パスワードの設定方法については、12ページを参照してください。

日本語

# AXIS Camera Management ( 複数台のカメラ / 大規模インストール 向き )

| AXIS Camera | A war o                       |                                                        |                  |                               |                                                    |                |
|-------------|-------------------------------|--------------------------------------------------------|------------------|-------------------------------|----------------------------------------------------|----------------|
| Management  | Sile Edit View Tools Help     |                                                        |                  |                               |                                                    |                |
| Management  |                               | 3 7 3                                                  | r (              |                               | 5                                                  |                |
| はネットワー      | Search Assign IP Upgrade Add/ | Edit User Configure Templat                            | e Editor Apply 1 | Template Home Page            | Refresh Views                                      |                |
| クトの Avis ビ  | Groups                        | Find:                                                  | •                | Apply -                       | Clear                                              | ×              |
|             | G All Daviage (7)             | Name                                                   | Status           | Address                       | Serial Number Model                                | Firmware 🔺     |
| アオ製品を目      | - All Devices (7)             | AXIS P1311 - 00408C183279<br>AXIS P1311 - 00408C18327C | OK<br>OK         | 10.13.24.94<br>10.85.158.55   | 00408C1832 AXIS P13<br>00408C1832 AXIS P13         | . 5.05<br>5.05 |
| 動的に検出       | Warnings/Errors (0)           | AXIS P1343 - 00408C1838BD                              | OK               | 10.94.200.104                 | 00408C1838. AXIS P13                               |                |
|             | a my choops                   | AXIS P1344 - 00408C183884                              | OK<br>OK         | 10.84.127.220                 | 00408C1838_ AXIS P13                               | 5.05           |
| し、『アアレ      |                               | AXIS P1346 - 00408C1835ED                              | OK               | 10.92.42.223                  | 00408C1835 AXIS P13<br>00408C1835 AXIS P13         | 5.05           |
| スの設定、接      |                               | AXIS P1347 - 00408C183C5D<br>AXIS Q1602 - 00408C1841D0 | OK<br>OK         | 10-96-127-172<br>0-96-127-172 | 00408C183C5D AXIS P1347<br>00408C1841D0 AXIS Q1602 | 2 5.11         |
| 続ステータス      |                               |                                                        |                  |                               |                                                    |                |
| の表示、        |                               |                                                        |                  |                               |                                                    |                |
| ファームウェ      |                               |                                                        |                  |                               |                                                    | -              |
| アのアップグ      | 7 objects                     |                                                        |                  |                               |                                                    |                |
|             |                               |                                                        |                  |                               |                                                    |                |

レードなどを

複数台のデバイスに対して行うことができるソフトウェアです。

自動検出機能

- 1. カメラがネットワークに接続され、電源が入っていることを確認します。
- AXIS Camera Management を起動します。ウィンドウにネットワークカメラが表示されたら、リンクを右クリックして、[Live View Home Page (ライブビューホームページ)]を選択します。
- 3. パスワードの設定方法については、12ページを参照してください。

1 台のデバイスに IP アドレスを設定する

 一覧から設定を行うネットワークカメラを選択し、[Assign IP (IP を設定)] ボタン 厄をクリックします。

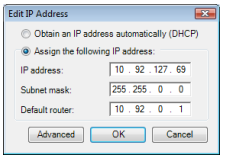

- [Assign the following IP address (次の IP アドレスを設定)]を 選択し、デバイスに設定する IP アドレス (IP address)、サブ ネットマスク (Subnet mask)、デフォルトルーター (Default router)を入力します。
- 3. [OK] をクリックします。

複数のデバイスの IP アドレスを設定する

AXIS Camera Management を利用すると、特定の範囲 から IP アドレスが選択されて複数のデバイスにま とめて IP アドレスを割り当てることができ、設定 作業を迅速化することができます。

- IP アドレスを設定する複数のデバイス (異なる モデルも選択可能)を Shift キーを使って一覧か ら選択し、[Assign IP (IP を設定)] ボタン 22 を クリックします。
- [Assign the following IP address range (次の IP ア ドレス範囲を設定)]を選択し、デバイスが使用 する IP アドレスの範囲、サブネットマスク、デ フォルトルーターの値を入力します。

| ign IP Address                                                                                                    |                                                                                                    |                                                                             |        |
|----------------------------------------------------------------------------------------------------|----------------------------------------------------------------------------------------------------|-----------------------------------------------------------------------------|--------|
| se DHCP or enter an IP as<br>diresses for the devices.                                                                            | ddress range and click U                                                                                                    | pdate to automatically list ava                                             | ilable |
| Obtain IP addresses a                                                                                                    | utomatically (DHCP)                                                                                                    |                                                                             |        |
| Assign the following IF                                                                                                    | address range:                                                                                                    |                                                                             |        |
| Jse wildcards to specify t                                                                                                    | he range, either as 10.18                                                                                                    | or 10.18.100.10 - 10.18.140                                                 | 100.   |
| Prange: 1                                                                                                    | 0.18.100.10-10.18.140.10                                                                                                    | 0                                                                           |        |
| Subnet mark                                                                                                    | 255 255 0 0                                                                                                    |                                                                             |        |
|                                                                                                    |                                                                                                    |                                                                             |        |
| Default router:                                                                                                    | 10.94.0.1                                                                                                    |                                                                             |        |
| New IP Addresses:                                                                                                    |                                                                                                    | <b>—</b>                                                                    | Update |
| ,<br>New IP Addresses:                                                                                                    | Current Address                                                                                                    | New Address                                                                 | Update |
| New IP Addresses:<br>Name<br>AXIS P1344 - 00409/183                                                                               | Current Address                                                                                                    | New Address                                                                 | Update |
| New IP Addresses:<br>Name<br>AXIS P1344 - 00408C183<br>AXIS P1344 - 00408C183                                                     | Current Address<br>884 <dhcp><br/>588 <dhcp></dhcp></dhcp>                                                                                              | New Address<br>10.18.100.10<br>10.18.100.11                                 | Update |
| New IP Addresses:<br>Name<br>AXIS P1344 - 00408C183<br>AXIS P1344 - 00408C183<br>AXIS P1344 - 00408C183                           | Current Address<br>884 <dhcp><br/>588 <dhcp><br/>5F3 <dhcp></dhcp></dhcp></dhcp>                                                                        | New Address<br>10.18.100.10<br>10.18.100.11<br>10.18.100.12                 | Update |
| New IP Addresses:<br>Name<br>AXIS P1344 - 00408C183<br>AXIS P1344 - 00408C183<br>AXIS P1344 - 00408C183<br>AXIS P1344 - 00408C183 | Current Address<br>884 <ohcp><br/>5F3 <ohcp><br/>5F3 <ohcp><br/>882 <ohcp><br/>882 <ohcp></ohcp></ohcp></ohcp></ohcp></ohcp>                            | New Address<br>10.18.100.10<br>10.18.100.11<br>10.18.100.12<br>10.18.100.13 | Update |
| New IP Addresses:<br>Name<br>AXIS P1344 - 00408C183<br>AXIS P1344 - 00408C183<br>AXIS P1344 - 00408C183<br>AXIS P1344 - 00408C183 | Current Address           884 <dhcp>           588         <dhcp>           573         <dhcp>           882         <dhcp></dhcp></dhcp></dhcp></dhcp> | New Address<br>10.18.100.10<br>10.18.100.11<br>10.18.100.12<br>10.18.100.13 | Update |
| New IP Addresses<br>Name<br>AXIS P1344 - 00408C183<br>AXIS P1344 - 00408C183<br>AXIS P1344 - 00408C183<br>AXIS P1344 - 00408C183  | Current Address           884         <0HCP>           583         <0HCP>           5F3         <0HCP>           882         <0HCP>                     | New Address<br>10.18.100.10<br>10.18.100.11<br>10.18.100.12<br>10.18.100.13 | Update |

- [Update (更新)] をクリックします。設定される IP アドレスが [New IP Addresses (新しい IP アドレス)] の下に一覧表示されます。この一覧を編集するには、デバイスを選択して [Edit (編集)] ボタンをクリックします。
- 4. [OK] をクリックします。

◎パスワードの設定

製品にアクセスするには、デフォルトの管理者ユーザー root 用のパスワードを設定す る必要があります。この設定は、ネットワークカメラに初めてアクセスしたときに表 示される、[Configure Root Password ( ルートパスワードの設定 )] ダイアログで行います。

root パスワード設定時にネットワーク上で盗聴されるのを防ぐため、パスワードの設 定は暗号化された HTTPS 接続を使用して行うことができますが、この場合には HTTPS 証明書が必要です。

## 注意:

HTTPS (Hypertext Transfer Protocol over SSL) は Web ブラウザーとサーバー間のトラフィッ クを暗号化するためのプロトコルです。HTTPS 証明書は暗号化された情報の受け渡し をコントロールします。

標準 HTTP 接続でパスワードを設定するには、以下の最初のダイアログに直接入力して ください。

HTTPS 暗号化接続を使用してパスワードを設定するには、次の手順にしたがってください。

- 1. [Create self-signed certificate (自己署名証明書の作成)] ボタンをクリックします。
- 必要な情報を入力して [OK] をクリックします。証明書が作成され、これで安全な 状態でパスワードを設定できます。この時点から、ネットワークカメラとの間で送 受信されるすべてのデータトラフィックが暗号化されます。
- パスワードを入力し、スペルミスがないかを確認するために再入力します。[OK] を クリックします。これでパスワードの設定が完了しました。

| AXISA                                                                                                    |                                                                          | このボタンをクリック<br>成します。                                                                                                    | <sup>、</sup> して HTTPS 接続を作            |
|----------------------------------------------------------------------------------------------------|--------------------------------------------------------------------------|----------------------------------------------------------------------------------------------------|---------------------------------------|
| Create Certificate                                                                                                    |                                                                          |                                                                                                    |                                       |
| Secure configuration of the root password via HTTP?<br>certificate.                                                                                       | · · · · · · · · · · · · · · · · · · ·                                    |                                                                                                    |                                       |
| Create self-signed certificate                                                                                                    | Create Self-Signed                                                       | d Certificate                                                                                                    | 0                                     |
| Configure Root Password                                                                                                    | Common name:* 10.92.25.211<br>Validity: 365 days                         |                                                                                                    |                                       |
| User name: root                                                                                                    | *The name of the entity to be ce<br>product.                             | artified, i.e. the IP address or host name of th                                                                         | is                                    |
| Password:                                                                                                    | _                                                                        | OK Cancel                                                                                                    |                                       |
| Confirm password:                                                                                                    | Once the certificate is created, th<br>configure the root password via b | his page will dose and you will be able to<br>HTTPS.                                                                     |                                       |
| The password for the pre-configured administrator i before the product can be used.                                                                       |                                                                          | AXISA                                                                                                    |                                       |
| If the password for root is lost, the product must be<br>settings, by pressing the button located in the prod<br>user documentation for more information. | reset to the factory default<br>uct's casing. Please see the             | Configure Root Passwer<br>User name: root<br>Rassword:                                                                   | ord using HTTPS                       |
|                                                                                                    |                                                                          | Confirm password:                                                                                                    |                                       |
| /                                                                                                    |                                                                          |                                                                                                    | ок                                    |
| 暗号化されていない接続を経由し<br>パスワードを設定するには、ここ<br>ワードを入力します。                                                                                                    | 」て直接<br>こでパス                                                             | The password for the pre-configured adr<br>before the product can be used.<br>If the password for root is lost, the prod | ministrator root must be changed      |
|                                                                                                    |                                                                          | user documentation for more informatio                                                                                   | m are produces casing. Please see the |

4. ログインするには、画面の要求にしたがってユーザー名 "root" を入力します。

注意: デフォルトの管理者ユーザー名である root は削除できません。

 5. 上記の手順で設定したパスワードを入力し、[OK] をクリックします。パスワードを 忘れてしまった場合、工場出荷時のデフォルトの設定にカメラをリセットする必要 があります。23 ページを参照してください。

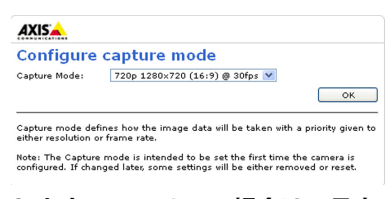

6. AXIS 01604:キャプチャーモードは、製品 に初めてアクセスしたときに設定する必要があ ります。必要なキャプチャーモードを選択し、 [0K] をクリックします。Axis 製品の使用場所に 合う電源周波数 (50 ヘルツまたは 60 ヘルツ)の キャプチャーモードを選択し、[0K] をクリック

します。50 ヘルツの場合は、最大のフレームレートが 25 fps に制限されます。

- 注意:電源周波数は、地域によって異なります。東日本では 50 ヘルツが使用され、西日本では 60 ヘルツが使用されています。
- 必要な場合、[Yes (はい)]をクリックして AMC (AXIS Media Control)をインストール すると、Internet Explorer でビデオストリームを表示できます。インストールするに は、コンピューターの管理者権限が必要です。
- 注意: Windows Vista 環境に AMC をインストールするには、管理者権限で Internet Explorer を 実行する必要があります。[Internet Explorer] アイコンを右クリックし、[管理者として 実行]を選択します。

ネットワークカメラの [Live View (ライブビュー)] ページが表示されます。ここには [Setup (設定)] へのリンクがあり、このリンクを使用してカメラをカスタマイズできます。

|                               | Setup - お客様の要件にしたがってフ<br>メラを設定するために必要なすべて<br>のツールを提供します。 | カ Help - カメラの使用に関する<br>総合的なオンラインヘルプが<br>表示されます。 |
|-------------------------------|----------------------------------------------------------|-------------------------------------------------|
| AXIS                          | AXIS Q1602 Network Camera                                | Live View   Setup   Help                        |
| Stream profile<br>Motion JPEG |                                                          |                                                 |
| Flagheng, Motion JPEG         |                                                          |                                                 |

⑥ ズームとピント合わせ

ズームとピント合わせを行うには、次の手順にしたがいます。

- 製品のホームページを開き、[Setup (設定)] > [Basic Setup (基本設定)] > [Focus (フォーカス)]を開きます。
- [Basic (ベーシック)] タブの [Open iris (絞りを開く)] をクリックします。ボタンが 押せない状態になっている場合は、絞りは既に開いています。
- 以前にピント合わせを行ったことがある場合は、[Reset (元に戻す)] ボタンをク リックしてバックフォーカスをデフォルトの状態に戻してください。
- ズーム調節ネジとピント調節ネジを反時計回りに回して緩めます。画像の状態を確認しながら、ズーム位置を決定し、続いてピント合わせを行います。
- 注意: 画像を見て調節ねじを同時に動かすことができないようにカメラが取り付けられている 場合、代わりにフォーカスアシスタントを使用します。16ページを参照してください。
- 5. ズーム調節ネジとピント調節ネジを締めます。
- [Focus (フォーカス)] ページで、[Fine-tune focus automatically (自動的にフォーカス を微調整)] ボタンをクリックします。ピント合わせの微調整が自動的に行われます。
- [Enable iris ( 絞りを有効化 )] をクリックします。ボタンが押せない状態になっている場合は、絞りは既に有効になっています。
- より正確なピント合わせを行う場合は、[Advanced (高度な設定)] タブをクリック します。詳細については、オンラインヘルプまたはユーザーズマニュアルを参照し てください。

注意:

 自動微調整を利用する前に、ピント調節ネジまたはフォーカスアシスタントを利用してで きるだけ正確にピント合わせを行ってください。通常は、ピント調節ネジを利用して最も 良い状態を得ることができます。  ピント合わせを行っている際は、絞りは常に全開放にしてください。被写界深度が最も 浅くなり、ピント合わせに最適な状態を得ることができます。

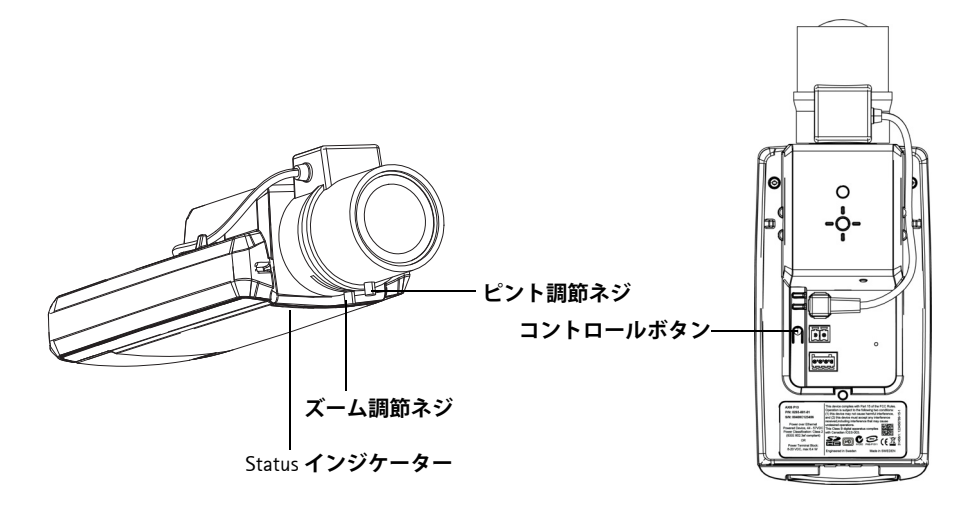

フォーカスアシスタント

フォーカスアシスタントを使用してネットワークカメラのピントを合わせるには、次の手順に進む前に 15 ページの 1 ~ 3 の手順にしたがってください。

- 1. カメラが動かないようしっかりと固定してください。
- ズーム調節ネジを反時計回りに回して緩めます。ズーム位置を決め、ズーム調節ネジを締めて固定します。
- ピント調節ネジを緩め、レンズを時計回りに最後まで回し、最も離れた位置にピントを合わせカメラを設定します。
- コントロールボタンを押してすぐに離します。Status インジケーターが緑色に点滅し、フォーカスアシスタント機能が有効になります。 Status インジケーターが赤またはオレンジ色で点滅している場合は、手順7へ進んでフォーカスアシスタント機能を一旦終了し、手順3~7をやり直してください。 以下の注意を参照してください。
- 5. レンズを、止まるまで反時計回りにゆっくりと回転させます。
- Status インジケーターが緑色またはオレンジ色(赤ではありません)で点滅するま でレンズをゆっくりと時計回りに回します。
- 7. コントロールボタンを押してフォーカスアシスタント機能を無効にします。

注意:

フォーカスアシスタント機能は、15分経過すると自動的にオフになります。

- 8. ピント調節ネジを締めて固定します。
- 9. Web ブラウザーで [Live View ( ライブビュー )] ページを表示し、画質を確認してく ださい。
- 10. 次に 15ページの 6~8の手順を行います。

注意:

- ピント合わせをしている最中には、カメラの前の被写体を変えないでください(手順5と6)。カメラを動かした場合、またはレンズ前に指やケーブルなどが入ってしまった場合などは、手順3~7を再度行ってください。
- 被写体がどうしても動いてしまう場合は、フォーカスアシスタントは使用しないでください。
- コントロールボタンを2秒以上押した場合、フォーカスアシスタント機能が有効となる代わりに AXIS Internet Dynamic DNS サービスが有効になります。
- コントロールボタンの操作が困難な場所にカメラを設置する場合でもフォーカスアシスタント機能を利用できます。上記の手順にしたがいますが、手順4(コントロールボタンを押す)の後にカメラを取り付け、手順7をスキップします。

## IP アドレスのその他の設定方法

## 次の表では、その他の IP アドレスの設定または検出方法を説明しています。すべての 方法はデフォルトで有効になっていますが、無効にすることもできます。

|                             | 対応オペレーティ<br>ングシステム            | 注意                                                                                                    |
|-----------------------------|-------------------------------|----------------------------------------------------------------------------------------------------|
| AVHS サービス接<br>続             | すべて                           | カメラを AVHS サービスに接続するには、サービスプロ<br>バイダーのインストールガイドを参照してください。最<br>寄りの AVHS サービスプロバイダーについての情報や検<br>索方法については、www.axis.com/hosting を参照してくだ<br>さい。 |
| UPnP™                       | Windows                       | コンピューターで有効に設定されている場合、カメラが<br>自動的に検出されて、[マイネットワーク / ネットワー<br>ク] に追加されます。                                                                   |
| Bonjour                     | Mac OS X<br>(10.4 <b>以降</b> ) | Bonjour に対応したブラウザーで使用できます。ブラウ<br>ザー (Safari など ) の Bonjour ブックマークに移動し、リ<br>ンクをクリックしてカメラの Web ページにアクセスしま<br>す。                             |
| AXIS Dynamic DNS<br>Service | すべて                           | Axis が無償で提供するサービスで、カメラをすばやく簡<br>単にインストールできます。サービスの利用には、HTTP<br>プロキシーを使用しないインターネット接続が必要で<br>す。詳細については、www.axiscam.net を参照してください。           |
| ARP/Ping                    | すべて                           | 以下を参照してください。コマンドの発行は、カメラに<br>電源を接続してから 2 分以内に行う必要があります。                                                                                   |
| DHCP サーバー                   | すべて                           | DHCP サーバーの管理者ページを表示する方法について<br>は、サーバーのマニュアルを参照してください。                                                                                     |

## AXIS Video Hosting System (AVHS)

カメラを AVHS サービスに接続してビデオをホスティングすることもできます。AVHS サービスに加入している場合は、サービスプロバイダーのインストールガイドの指示 にしたがってください。最寄りの AVHS サービスプロバイダーの詳細や検索方法につい ては、www.axis.com/hosting を参照してください。

Camera owner authentication key (カメラ所有者の認証キー)が本製品に添付されていま す。このキーは、ラベルの上部に記載されているカメラに一意のシリアル番号 (S/N)と 関連付けられています。

注意:

このキーは、今後参照するために保管しておいてください。

ARP/Ping を使用して IP アドレスを設定する

- コンピューターが接続されているネットワークセグメントと同一のネットワークセ グメントで未使用の IP アドレスを入手します。
- 2. カメラのラベルでシリアル番号 (S/N) を探します。
- 3. コンピューターでコマンドプロンプトを開き、次のコマンドを入力します。

Windowsの構文 arp -s <IPアドレス> <シリアル番号> ping -l 408 -t <IPアドレス>

Windows の例

```
arp -s 192.168.0.125 00-40-8c-18-10-00
ping -l 408 -t 192.168.0.125
```

UNIX/Linux/Mac の構文

arp -s <IPアドレス> <シリアル番号> temp ping -s 408 <IPアドレス>

UNIX/Linux/Mac の例

```
arp -s 192.168.0.125 00:40:8c:18:10:00 temp
ping -s 408 192.168.0.125
```

- ネットワークケーブルがカメラに接続されていることを確認します。次に、電源を 取り外してから接続し直し、カメラを起動/再起動します。
- 画面に 'Reply from 192.168.0.125:...' またはこれに類似する応答メッセージが表示されたら、コマンドプロンプトを閉じます。
- 6. ブラウザーのロケーション / アドレスフィールドに「http://<IP アドレス >」と入力 し、キーボードの Enter キーを押します。

注意:

- Windows でコマンドプロンプトを開くには、[スタート]メニューから[ファイル名を指定して実行...]を選択し、「cmd」を入力してから、[0K]をクリックします。
- Windows 7 または Windows Vista で ARP コマンドを使用するには、コマンドプロンプトのアイコンを右クリックし、[Run as administrator (管理者として実行)]を選択します。
- Mac OS X で ARP コマンドを使用するには、Application > Utilities の Terminal utility を使用します。

各種コネクター

ネットワークコネクター - 一般的な RJ-45 コネクターを利用してネットワークに接続 します。PoE を利用してネットワーク経由で電源を供給することができます。シールド 付きネットワークケーブル (STP) の使用をお勧めします。

注意!

製品をご使用になる地域の規制または環境および電気条件によっては、シールド ケーブル (STP)の使用が適切または必要な場合があります。屋外環境または屋外に 類似した環境にネットワークケーブルを配線する場合、そのような特定用途に適 したシールドケーブル (STP) をご使用ください。ネットワークスイッチが正しく接 地されていることを確認してください。規制要件については、電磁環境適合性 (EMC) を参照してください。

電源コネクター - 電源入力用に使用する2ピンのコネクターブロック. 0 機能 ピン番号 説明 GND グランド 1 DC 雷源 2 **電源入力:8~20V DC** 10W(最大) 1

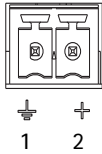

音声入力 - 3.5mm モノラルマイクロフォン、またはラインインモノラル信号 (ステレ オ信号の場合は左チャンネルだけを使用)入力ソケットです。

音声出力 - 音声出力 (ラインレベル)には、アンプ内蔵スピーカーや PA システムを接 続することができます。音声出力への接続には、ステレオコネクターを使用してくだ さい。

SD/SDHC メモリーカードスロット - SD/SDHC メモリーカードを利用して、録画データを ローカルに保存します。

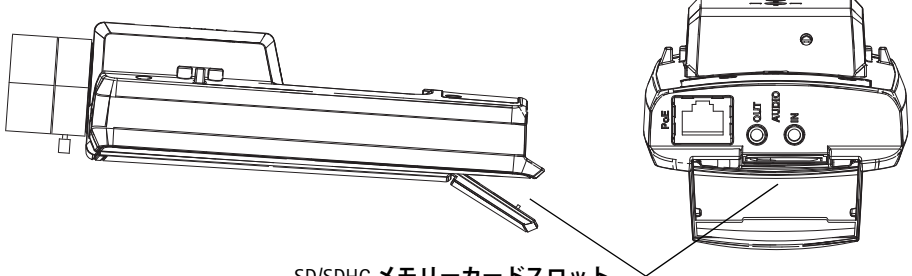

SD/SDHC メモリーカードスロット

SD カードを挿入する場合は、ネットワークカメラの背面にある SD カードカバーを持 ち上げて SD カードを注意深くスロットに差し込んでください。

SD カードを取り出す場合は、カバーを持ち上げてから、SD カードを軽く押して取り出 してください。

I/O ターミナルコネクター - 動体検知、イベントトリ ガー、録画、アラーム通知などのアプリケーションで使 用。補助電源と GND ピンのほかに、次のインターフェー スを提供します。

> 1つのデジタル出力 - リレーや LED などの外部 デバイスを接続します。接続したデバイスは、 VAPIX® API (アプリケーションプログラミング インターフェース)、[Live View (ライブビュー)] ページの出力ボタン、または [Action Rule (アク シュンルール)) で動作させることができます。

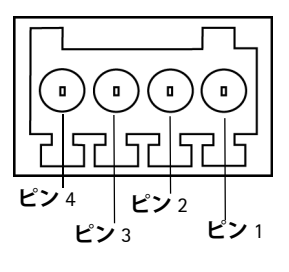

ションルール )] で動作させることができます。アラームデバイスが起動さ れると、出力は active と表示されます ([System Options ( システムオプション )] > [Ports & Devices ( ポートとデバイス )] の下に表示 )。

 1 つのデジタル入力 - オープンサーキットとクローズサーキットの切り替え が可能なデバイス(たとえば、PIR、ドア/窓のコンタクト、ガラスが割れた 場合の検出器など)を接続するためのアラーム入力。信号を受け取ると、状 態が変化して入力が active (有効)になります ([System Options (システムオ プション)]>[Ports & Devices (ポートとデバイス)]の下に表示)。

| 機能                   | ピン | 注意                                                                                                    | 仕様                                           |
|----------------------|----|----------------------------------------------------------------------------------------------------|----------------------------------------------|
| GND                  | 1  | グランド                                                                                                    |                                              |
| 3.3V DC<br><b>電源</b> | 2  | 補助デバイスに電源を供給することができます。<br>注意:このピンは電源出力 <u>のみ</u> として使用でき<br>ます。                                                            | <b>最大負荷</b> = 50mA                           |
| デジタル<br>入力           | 3  | 動作させるには GND と接続します。 無効にする<br>場合はフロート状態 (または未接続) としてくだ<br>さい。                                                               | 0 ∼ +40V DC                                  |
| デジタル<br>出力           | 4  | アクティブにした場合にグランドに内部接続、<br>アクティブでない場合はフロート状態(未接続)。<br>リレーなどの誘導負荷とともに使用する場合は、<br>電圧過度現象に対する保護のためにダイオード<br>を負荷と並列に接続する必要があります。 | <b>最大負荷</b> = 100mA<br><b>最大電圧</b> = +40V DC |

| イ | ン | ジ | ケ | ーター |  |
|---|---|---|---|-----|--|
| • |   |   | - |     |  |

| LED     | 色     | 説明                                                                                                    |
|---------|-------|----------------------------------------------------------------------------------------------------|
| Network | 緑色    | 100Mbps ネットワークに接続されている場合に連続点灯します。ネットワークアクティビティがあると点滅します。                                                                                                    |
|         | オレンジ色 | 10Mbps ネットワークに接続されている場合に連続点灯します。ネットワークアクティビティがあると点滅します。                                                                                                    |
|         | 消灯    | ネットワークに接続されていません。                                                                                                    |
| Status  | 緑色    | 正常動作時に、緑色で連続点灯します。<br>注意:Status インジケーターは、通常動作中に消灯させたり、ネット<br>ワークカメラへのアクセス中にだけ点滅するよう設定できます。設定<br>するには、[Setup (設定)] > [System Options (システムオプション)]><br>[LED settings (LED の設定)] を使用します。詳細については、オンライ<br>ンヘルプを参照してください。 |
|         | オレンジ色 | ネットワークカメラの起動中、工場出荷時の状態へのリセット中、お<br>よび設定を復元している時にオレンジ色で点灯します。                                                                                                    |
|         | 赤色    | 低速で赤色で点滅している場合は、ファームウェアのアップグレード<br>が正しく行われていません。                                                                                                    |
| Power   | 緑色    | 正常に動作しています。                                                                                                    |
|         | オレンジ色 | ファームウェアのアップグレードを行っている間、緑色とオレンジ色<br>で交互に点滅します。                                                                                                    |

フォーカスアシスタント機能使用時の Status インジケーター

| Status イ<br>ンジケー<br>ター | 色     | 説明                                                                                                    |
|------------------------|-------|----------------------------------------------------------------------------------------------------|
|                        | 緑色    | ステップ 4:フォーカスアシスタントが有効な状態<br>ステップ 6:ピント合わせが適切に行われている状態                                                              |
|                        | オレンジ色 | ステップ4:カメラが動いてしまった、またはレンズの前に何かが入<br>り込んでしまった状態。フォーカスアシスタントを一旦終了してから<br>再度機能を有効にしてください。<br>ステップ6:ピント合わせが適切に行われていない状態 |
|                        | 赤色    | ステップ4:カメラが動いてしまった、またはレンズの前に何かが入<br>り込んでしまった状態。フォーカスアシスタントを一旦終了してから<br>再度機能を有効にしてください。<br>ステップ6:ピント合わせが適切に行われていない状態 |

工場出荷時のデフォルトの状態にリセットする
以下の方法を利用してリセットを行うと、IPアドレスやピント設定を含むすべてのパ

以下の方法を利用してリセットを行うと、№ パトレスやヒント設定を含むすべてのハ ラメーターが工場出荷時の状態にリセットされます。

- 1. ネットワークカメラの電源を切ります。
- 2. コントロールボタンを押しながらネットワークカメラの電源を入れます。
- ステータスインジケーターがオレンジ色で点灯するまでコントロールボタンを押し 続けます(約15秒程かかります)。
- コントロールボタンを離します。ステータスインジケーターが緑色で点灯します(1 分程かかる場合があります)。ネットワークカメラは、工場出荷時のデフォルト設 定にリセットされました。
- 5. 本書で説明する方法で IP アドレスを設定し直します。
- 本書で説明する方法でカメラのピントを再度合わせます。

パラメーターを工場出荷時のデフォルトの設定にリセットするには、Web インター フェースを使用することもできます。詳細については、オンラインヘルプまたはユー ザーズマニュアルを参照してください。

インターネットを経由してネットワークカメラにアク セスする

インストールが完了すると、お使いのローカルネットワーク (LAN) でネットワークカメ ラにアクセスできるようになります。インターネットを経由してネットワークカメラ にアクセスする場合は、トラフィックを受け入れられるようネットワークルーターを 設定する必要があります (通常、特定のポートで行われます)。

- 閲覧と設定を行う場合は、HTTP ポート (デフォルトポート:80)
- H.264 ビデオストリームを閲覧する場合は、RTSP ポート (デフォルトポート: 554)

詳細については、お使いのルーターのマニュアルを参照してください。このトピック およびこの他のトピックについての詳細は、Axis のサポートサイト (www.axis.com/ techsup) を参照してください。

## 関連情報

ユーザーズマニュアルは、本製品に付属の CD または Axis のホームページ (www.axiscom.co.jp) からご覧いただけます。

### ヒント:

www.axis.com/techsup にアクセスして、ネットワークカメラのファームウェア の更新がリリースされていないかどうか確認してください。現在インストール されているファームウェアのバージョンを確認するには、カメラの Web ペー ジにある [Setup (設定)] > [About (製品情報)] を参照してください。

| インストールガイド                           | Ver.1.1          |
|-------------------------------------|------------------|
| AXIS Q1602/Q1604 ネットワークカメラ          | 作成日 : 2012 年 4 月 |
| © Axis Communications AB, 2011-2012 | 製品番号:45733       |